## **To Update Firefox to the Latest Version:**

In Firefox click the Menu Button 💻 shown below.

| 🕘 Mozilla Firefox Start Page 🗙 🕂 |   |                 |         |
|----------------------------------|---|-----------------|---------|
| Firefox Search or enter address  | C | <b>Q</b> Search |         |
|                                  |   |                 | mozilla |

When the Menu opens click the *icon* near the bottom of the menu to open the Help Menu.

| X Cut         | Сору                  | 2 Paste     |  |
|---------------|-----------------------|-------------|--|
| -             | 100%                  | +           |  |
|               | 00                    |             |  |
| New Window    | New Private<br>Window | Save Page   |  |
|               | 0                     | <₽          |  |
| Print         | History               | Full Screen |  |
| Q             | 0                     | ÷.          |  |
| Find          | Options               | Add-ons     |  |
| Je .          |                       |             |  |
| Developer     | Synced Tabs           |             |  |
| Sign in to Sy | nc                    |             |  |
| • Customize   |                       | 0 0         |  |

Then click the About Firefox link, and the browser will auto update to the latest version. You will need to close the browser and reopen before trying to access Buy@Duke.

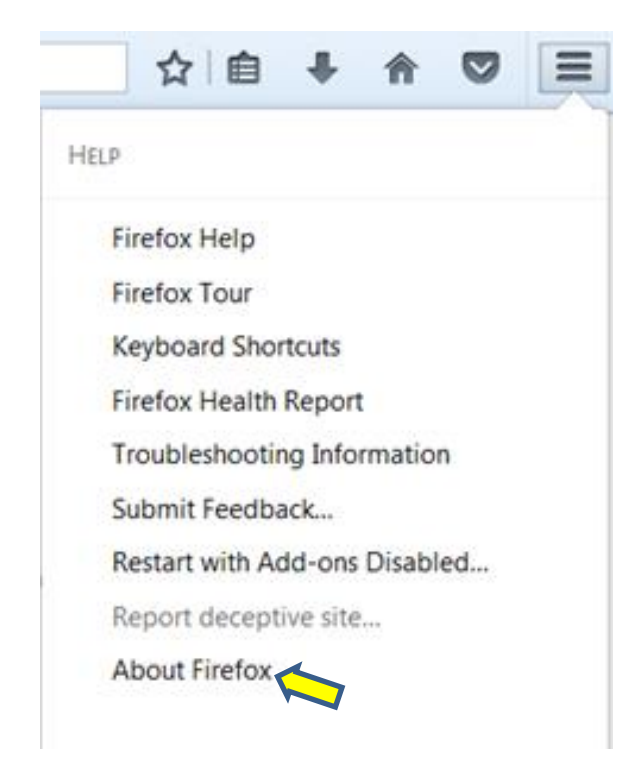

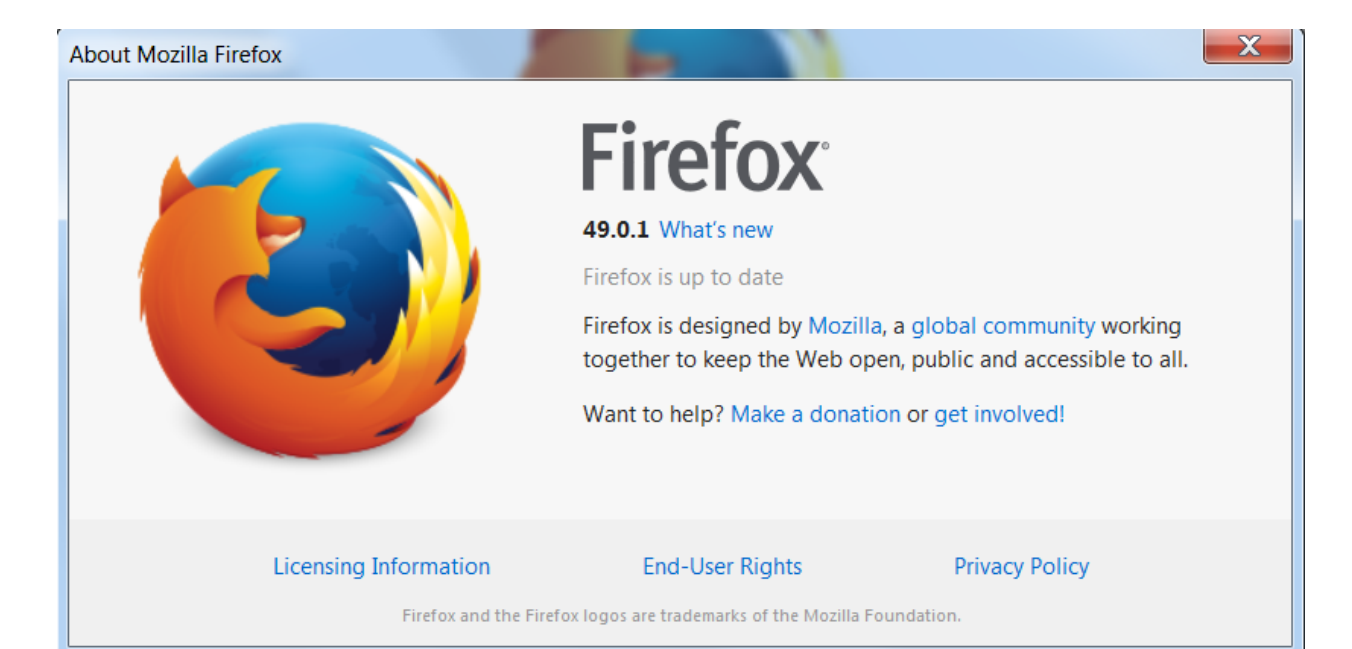